# POUR SE CONNECTER A ESIDOC ET CAFEYN

## 1)Se rendre sur Ecole directe

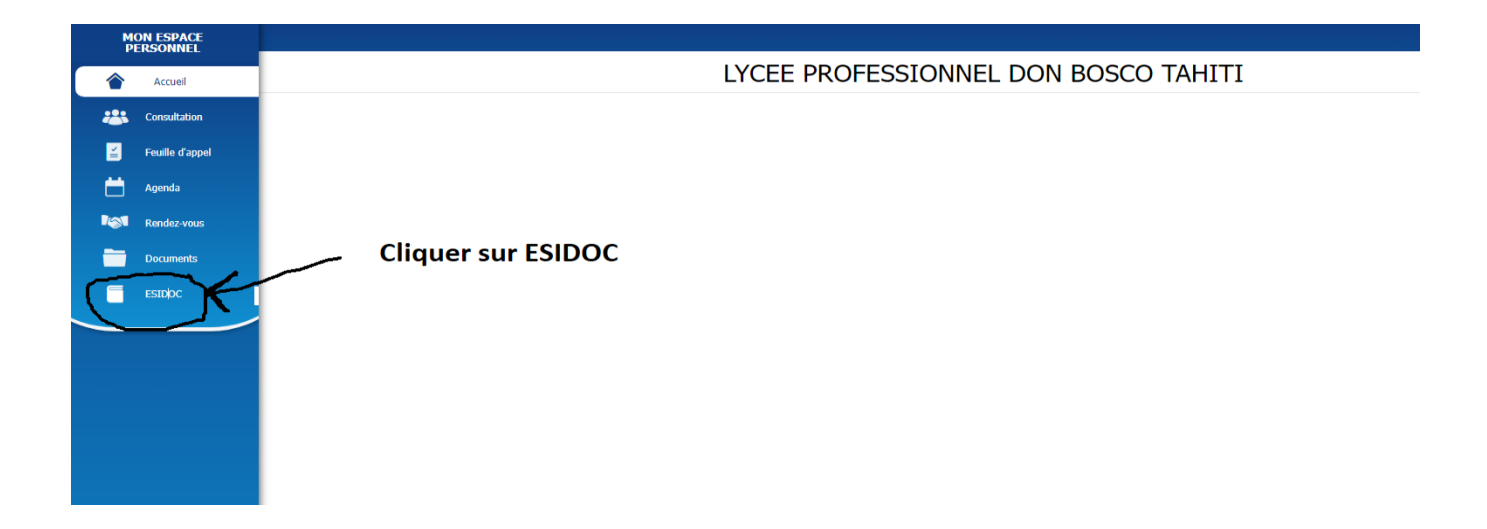

2 ) Vous tomberez sur le portail ESIDOC

Bienvenue sur le portail du CDI

### ▼ Femme

9

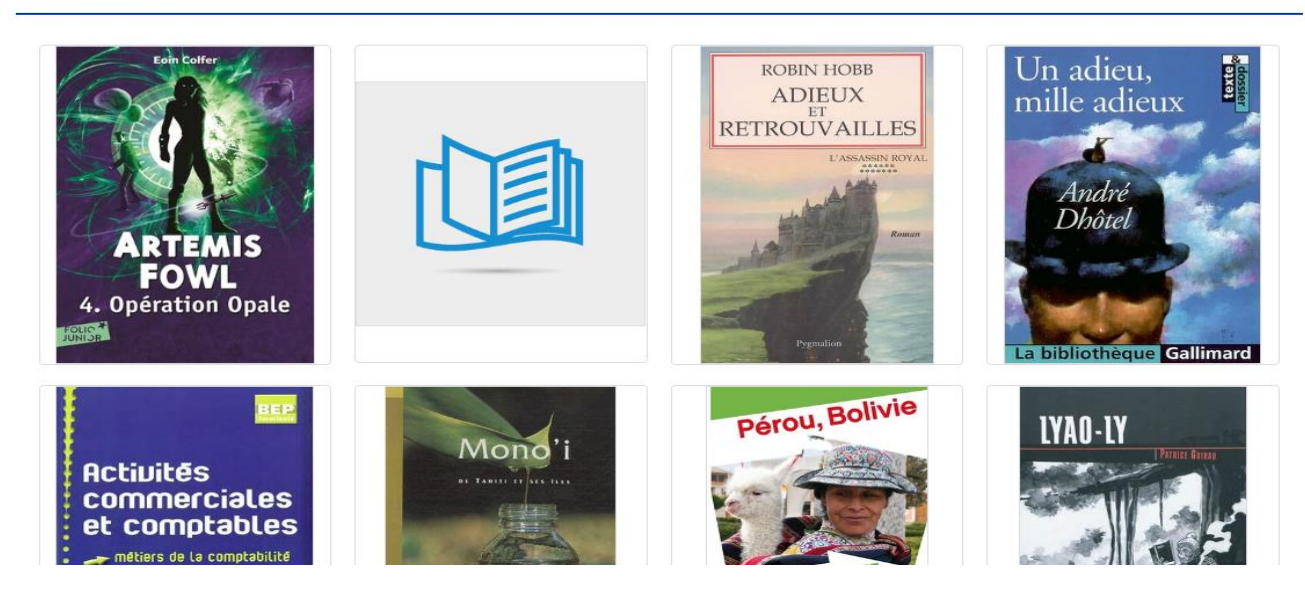

## Des livres à découvrir

#### Consultez nos derniers livres

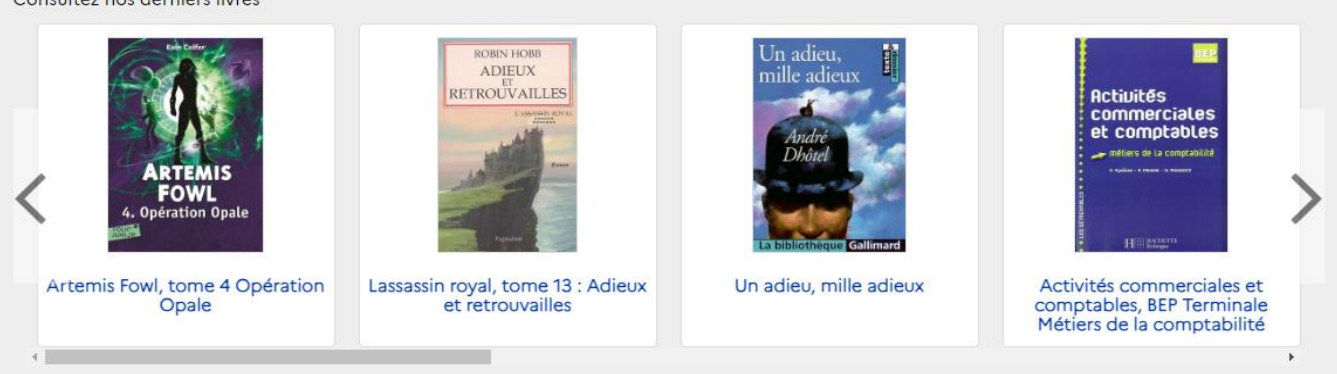

9

2

## Des revues à découvrir

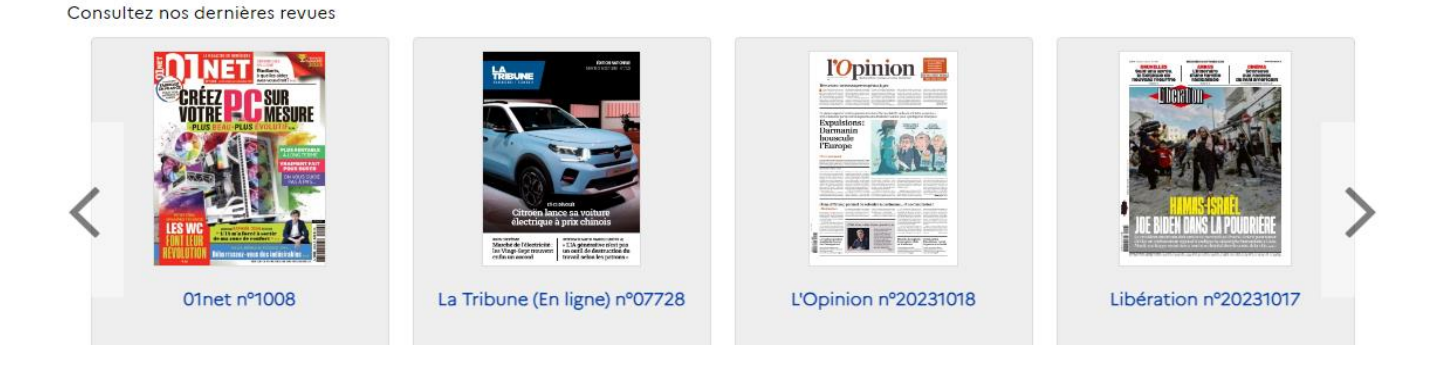

# 3) Cliquer sur « Accéder au document depuis Cafeyn »

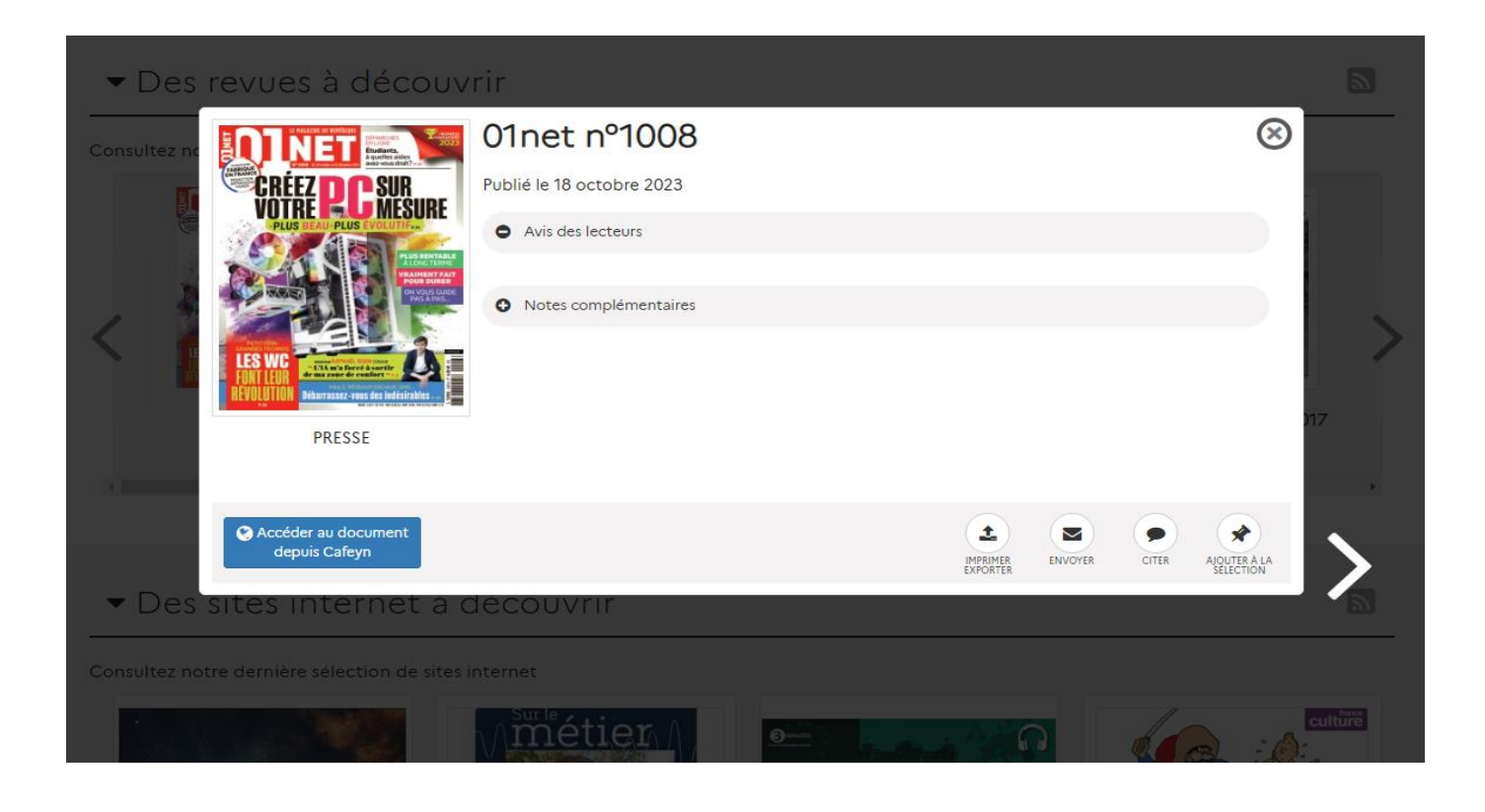

## 4) Connectez-vous à Ecole Directe

| EcoleDirecte<br>Connectez-vous             |                       |
|--------------------------------------------|-----------------------|
| Identifiant                                |                       |
| Mot de passe<br>) <b>Se souvenir de mo</b> | Mot de passe oublié ? |
| Conn                                       | exion                 |

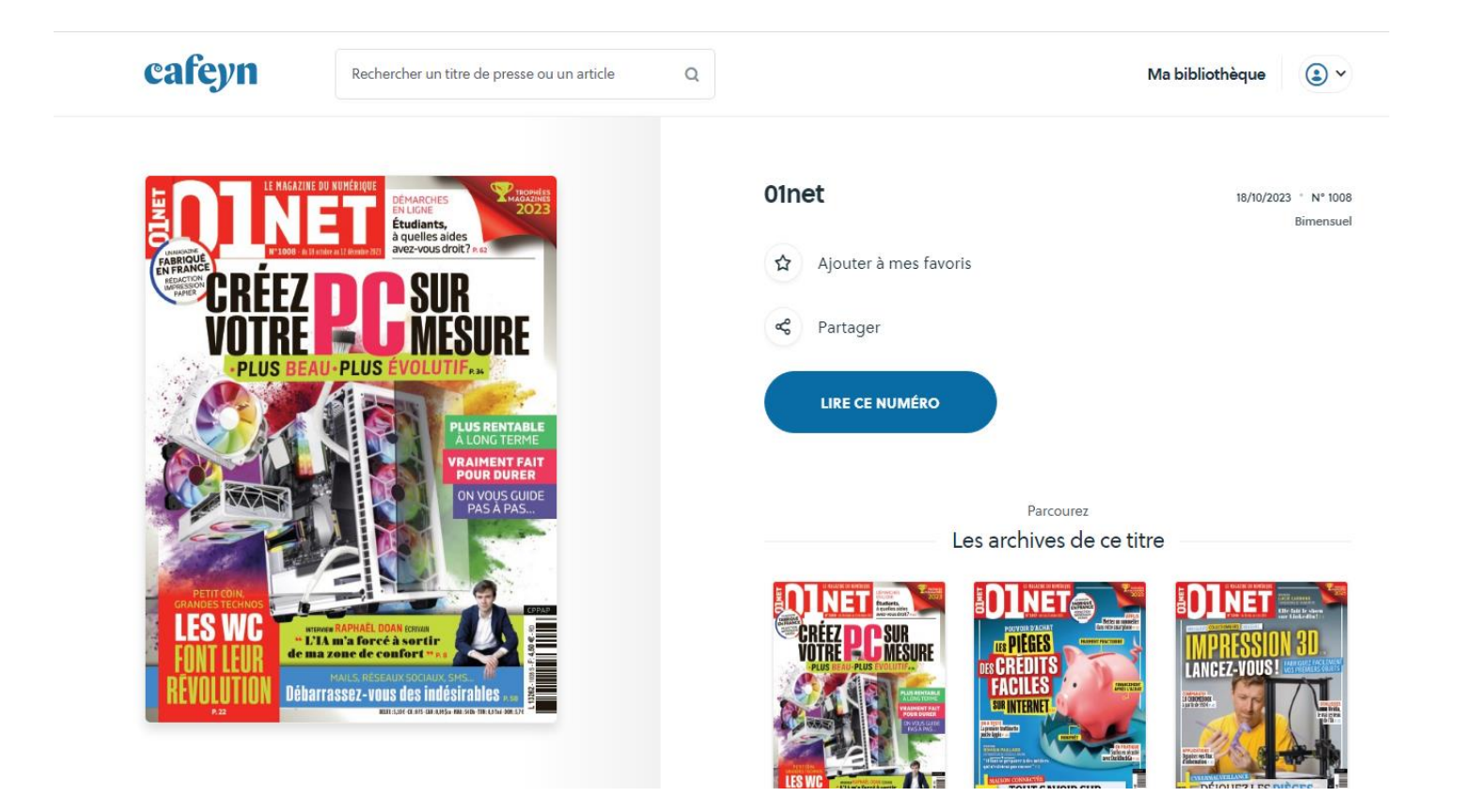

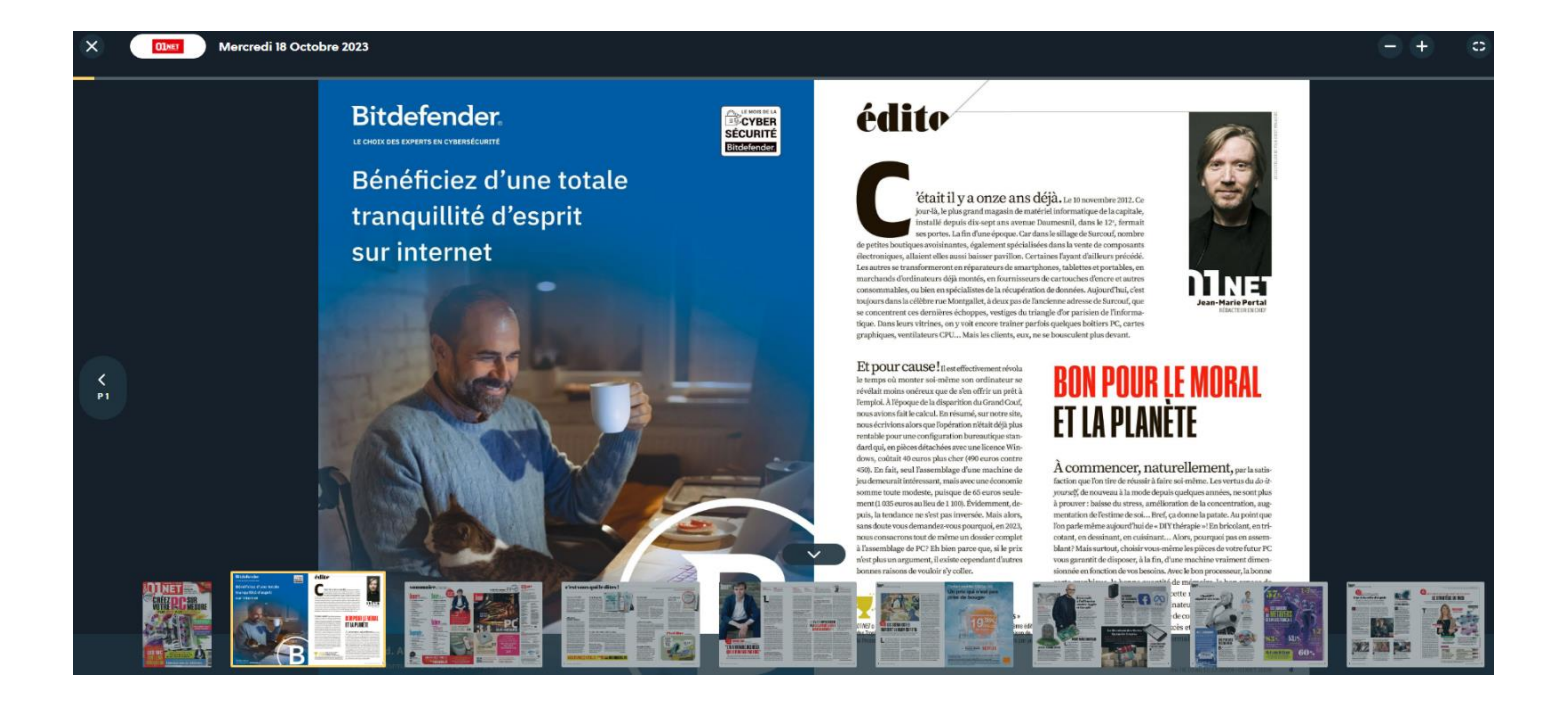

# **BONNE LECTURE !**